# APPLY for a LICENSE APPLICATION TUTORIAL

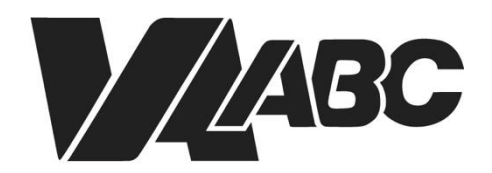

Virginia Alcoholic Beverage Control Authority NOTE: Screen shots can be accessed by clicking the links in the instructions. Additional steps not listed below are required for certain banquet applications.

### INSTRUCTIONS

#### Helpful TIPS:

- For optimal performance when using the VAL system, we recommend Google Chrome or Microsoft Edge. Please know that VAL is not compatible with Safari or mobile devices. The VAL login is hosted on the <u>Virginia ABC</u> website and can also be accessed by selecting VAL System from the Licensing drop-down and clicking on the orange bar labeled returning users and check status.
- If you are not sure which License you need to apply for, use the online Wizard. The Wizard will display the recommended License, how long the application and ABC processing may take, and the list of required documents.
- You should tab in and out of formatted fields such as FEIN, social security numbers, phone numbers and date of birth to avoid getting an error message. The dashes must be entered in the social security field.
- FEIN number is mandatory when applying for a license or a permit.
- Fields with asterisks are required. Any field that has a question mark inside a circle gives additional information about that field.
- Some screens require you to scroll down to continue the application.
- If you do not have an account, refer to the "How to Create an Account and Sync Your License Records" video tutorial.

#### Apply for a Privilege

Add a Business Entity Add an Individual Entity Submit an Application

#### Apply for a Privilege

- 1. Click on VAL Login
- 2. Select <u>Create>Create Application</u>.
- 3. Click the checkbox to accept the <u>General Disclaimer</u>. Click **Continue Application**.
- 4. Click <u>Licenses>Apply for a Privilege</u>. Click **Continue Application**.
- 5. Select an application type from one of the categories on the <u>License Information>Available Applications</u> page (Retail, Industry, Importer and Wholesaler, Internet Retailer). Click **Continue Application**.
- 6. If applicable, make a selection on the <u>License Information>Shipper Applications</u> page. Click **Continue Application**.
- 7. Select a response on the <u>License Information>COOP</u> page. Click **Continue Application**.
- 8. Enter required fields in the Address section of the <u>License Information>Business Location</u> page. Click **Continue Application**.
- 9. Click Add New in the Business Entity section of the <u>Contact Information>Business Contact Details</u> page.

- 10. Enter required fields for the business entity on the <u>Contact Information</u> page. Scroll down and click **Add Contact Address**.
- 11. Select Address Type>Mailing on the <u>Contact Address Information</u> page. Enter required fields for the business entity. Click Save and Close, then click Continue Application.
- 12. Click Add New in the Contact section of the Contact Information>Business Contact Details page.
- 13. Select Individual and enter required fields on the <u>Contact Information</u> page. Scroll down and click Add Contact Address.
- 14. Select Address Type>Mailing on the <u>Contact Address Information</u> page. Enter required fields for the individual contact. Click Save and Close, then click Continue Application.
- 15. Scroll down and click **Continue Application** on the <u>Contact Information>Business Contact Details</u> page.
- 16. Click Add a Row on the <u>Contact Information>Entity Hierarchy</u> page.
- 17. Select Type>Individual on the Entity Relationships page. Enter required fields. Click Submit.
- 18. Click Continue Application on the Contact Information>Entity Hierarchy page.
- 19. Review information on the <u>Review</u> page. Click **Continue Application**.
- 20. Click **Open** beside the first form listed on the <u>Associated Forms</u> page. Proceed to one of the following sections based on the forms listed.

| Business Entity Form   | Add a Business Entity    |
|------------------------|--------------------------|
| Individual Entity Form | Add an Individual Entity |
| Application            | Submit an Application    |

#### Add a Business Entity

- 1. Click **Open** beside the Business Entity form listed on the <u>Associated Forms</u> page. (NOTE: Contact information entered previously is copied onto this page.)
- 2. Click Add Contact Address on the Contact Details>Business Contact Details page.
- 3. Select Address Type>Mailing on the <u>Contact Address Information</u> page. Enter required fields for the business entity. Click Save and Close, then click Continue.
- 4. Enter required fields in the Custom Fields section (Business Info and Non-Profit Info subsections) on the <u>Business</u> <u>Information>Business Information</u> page.
- 5. Scroll down to <u>State Corporation Commission</u> section. If selecting **Yes** to the first question, provide the existing SCC Entity ID. Search results will return with related records. Enter remaining required fields. Click **Continue Application**.
- 6. Click **Add** on the <u>Attachments</u> page.

- 7. Click **Add** on the <u>File Upload</u> page.
- 8. Navigate to the file and click **Open** to attach all required files. Click **Continue**.
- 9. Select **Type** and enter **Description** for all files on the <u>Attachments</u> page. Click **Save** then **Continue Application**.
- 10. Review information on the <u>Review</u> page. Accept certification at the bottom of the page. Click **Continue Application**.
- 11. Proceed to next form listed on the <u>Associated Forms</u> page. Proceed to one of the following sections based on the forms listed.

| Individual Entity Form | Add an Individual Entity |
|------------------------|--------------------------|
| Application            | Submit an Application    |

#### Add an Individual Entity

- Click **Open** beside the Individual Entity form listed on the <u>Associated Forms</u> page. (NOTE: Contact information entered previously is <u>not</u> copied to this page.)
- 2. Click Edit under the Individual Entity name on the Associated Individual>Contact Information page.
- 3. Click Add Contact Address on the Contact Details>Business Contact Details page.
- 4. Enter required fields on the Contact Information page. Scroll down and click Add Contact Address. Indiv or Org?
- 5. Select Address Type>Mailing on the <u>Contact Address Information</u> page. Enter required fields. Click Save and Close, then click Continue.
- 6. Click Continue Application after reviewing information on the Associated Individual>Contact Information page.
- 7. Enter required fields for Personal Data, Organizational Relationships, and Background Data sections on the <u>Associated</u> <u>Individual>Contact Details</u> page. If applicable, complete Custom Lists and Criminal Offenses. Click Continue Application.
- 8. Click **Add** on the <u>Attachments</u> page.
- 9. Click **Add** on the <u>File Upload</u> page.
- 10. Navigate to the file and click **Open** to attach all required files. Click **Continue**.
- 11. Select **Type** and enter **Description** for all files on the <u>Attachments</u> page. Click **Save** then **Continue Application**.
- 12. Review information on the Review page. Accept certification at bottom of page. Click Continue Application.
- 13. Proceed to the application on the Associated Forms page.

#### **Submit an Application**

1. Click **Open** to launch the application form.

- 2. Verify the address on the <u>Review>Business Location</u> page. Complete **Establishment Info** section then click **Continue Application**.
- 3. Review information on <u>Review>Contact</u> page then click **Continue Application**.
- 4. Complete required fields on the <u>Application Information</u> page then click **Continue Application**. (NOTE: Questions vary by license type.)
- 5. Complete required fields on <u>Application Information>License Details</u> page. Click **Continue Application**.
- 6. If prompted, enter **Delivery or Keg** information then click **Continue Application**.
- 7. Click **Add** on the <u>Attachments</u> page.
- 8. Click **Add** on the <u>File Upload</u> page.
- 9. Navigate to the file and click **Open** to attach all required files. Click **Continue**.
- 10. Select **Type** and enter **Description** for all files on the <u>Attachments</u> page. Click **Save** then **Continue Application**.
- 11. If desired, add Comments then click **Continue** Application.
- 12. Review information on the **Review** page. Accept certification at bottom of page. Click **Continue Application**.
- 13. Click Continue to Payment on the Associated Forms page.
- 14. Review Fees then click **Check Out.**
- 15. Click **Checkout** on the <u>Cart</u> page.
- 16. Click **Proceed with Payment** on the <u>Payment</u> page.
- 17. Enter <u>Payment</u> then click **Submit Payment.** Application record numbers are listed after payment is processed.
- 18. <u>Receipt Record Issuance Page</u> loads

# END OF WRITTEN INSTRUCTIONS

## **SCREEN HELP**

#### Create>Create Application

| Home Search           | Create<br>Create an Application an Ford | er Collections (0) | 📜 Cart (0) Accos             | unt Management - Logout |
|-----------------------|-----------------------------------------|--------------------|------------------------------|-------------------------|
| 12                    | Create an Application                   |                    | Search                       | Q.*                     |
| Hello, Human Han      | eter .                                  |                    |                              |                         |
| Saved in Cart (0)     | View Cart                               | My Collection      | + 600                        | View Collections        |
| There are<br>shopping | no items in your<br>g cart right now.   | You                | u do not have ar<br>right no | ny collections<br>w.    |

#### Back to Instructions

#### **General Disclaimer**

| Online Application                                                                                           |   |
|----------------------------------------------------------------------------------------------------|---|
| Welcome to Virginia ABC's Online Permitting System. Using this system you can submit                         |   |
| and update information, pay fees, schedule inspections, track the status of your                             |   |
| application, and print your final record all from the convenience of your nome or<br>office. 24 hours a day. |   |
| unice, 24 nours a day.                                                                                       |   |
| Please "Allow Pop-ups from This Site" before proceeding. You must accept the                                 |   |
| General Disclaimer below before beginning your application.                                                  |   |
| General Disclaimer                                                                                           | _ |
| Virginia ABC provides the Web information contained herein as a service to                                   |   |
| the public. While Virginia ABC attempts to maintain Web information that is                                  |   |
| accurate and timely, Virginia ABC neither warrants nor makes representations                                 |   |
| as to the functionality or condition of this Web site, its suitability for use,                              |   |
| freedom from interruptions or from computer virus, or non-infringement of                                    |   |
| sources and are subject to change without notice from Virginia ABC as a result                               | ~ |
|                                                                                                    |   |
| I have read and accepted the above terms.                                                                    |   |
|                                                                                                    |   |
| Continue Application »                                                                                       |   |
|                                                                                                    |   |

#### **Back to Instructions**

#### Licenses>Apply for a Privilege

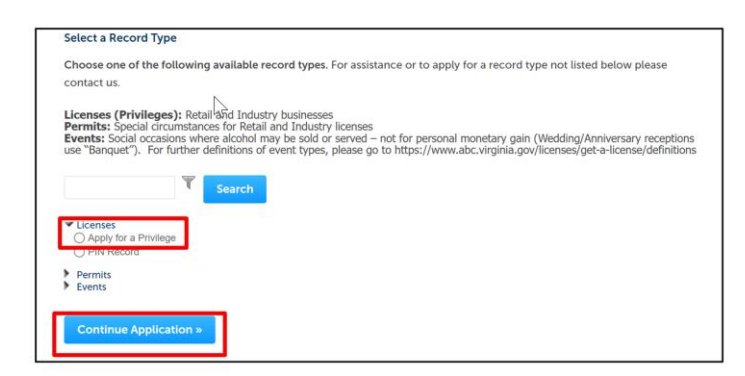

#### License Information>Available Applications

| Please review website to determine wh | hich license you need.                |                            |
|---------------------------------------|---------------------------------------|----------------------------|
|                                       |                                       | indicates a required field |
| Retail Applications                   |                                       |                            |
| LICENSE INFO                          |                                       |                            |
| What is the type of retail busine     | ess conducted at the establishment? : |                            |
| Select                                |                                       |                            |
|                                       |                                       |                            |
| Industry Applications                 |                                       |                            |
|                                       |                                       |                            |
| INDUSTRY APPLICATION TYPE             | ES .                                  |                            |
| Brewery:                              |                                       |                            |
| Select                                | *                                     |                            |
| Distillery:                           |                                       |                            |
| Select                                | *                                     |                            |
| Farm Winery:                          |                                       |                            |
| Select                                | *                                     |                            |
|                                       |                                       |                            |
| Specialty:                            |                                       |                            |
| Specialty:<br>Select                  |                                       |                            |
| Specialty:<br>Select<br>Winery:       |                                       |                            |

#### **Back to Instructions**

#### License Information>Shipper Applications

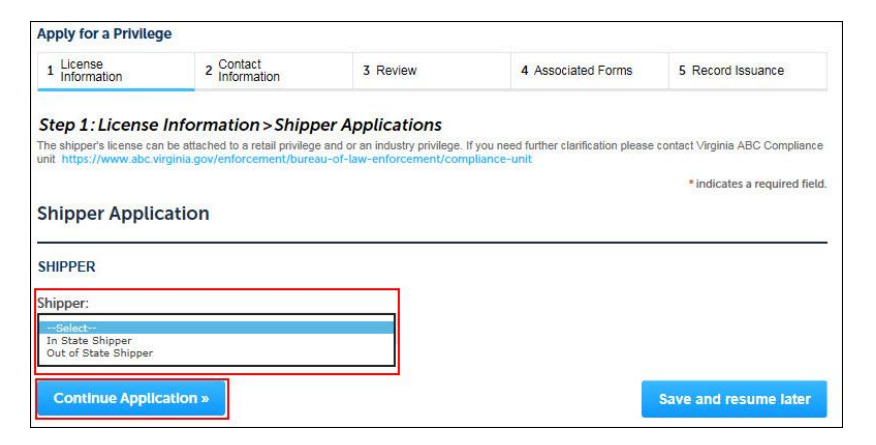

#### **Back to Instructions**

#### License Information>COOP

| Apply for a Privileg                                                                                                    | le                                                                                                    |                                                                                                    |                                                                                                    |                                                                                                    |  |
|----------------------------------------------------------------------------------------------------|----------------------------------------------------------------------------------------------------|----------------------------------------------------------------------------------------------------|----------------------------------------------------------------------------------------------------|----------------------------------------------------------------------------------------------------|--|
| 1 License 2 Contact 3 Review 4 Associated Forms 5 Record Issuance                                                                                                    |                                                                                                    |                                                                                                    |                                                                                                    |                                                                                                    |  |
| Step 1: License<br>§ 4.1-212 A 16 of the Cc<br>effered to as the contrac<br>stabilisment to the sam<br>permises. The permit sha<br>period of 120 days or for<br>icense application. No p<br>ubdivision if the previou<br>armittee agrees to assu-<br>arise to the effective date<br>after of the permit. (a) the<br>shall not be held liable for<br>Custom Fields | Information > COOI<br>de of Virginis tatles: Any perso<br>(), beccmes lawily entitled to live<br>e solent as a person holding su<br>all () conter the physical gas any<br>erritit shall be insued without the<br>erritit shall be insued without the<br>sitemase owers any statle or loo<br>me the tability of the previous a<br>licenses of the contract, in which case II<br>opermittee shall be responsible<br>erany violation of this title or any | P<br>m who, through contract, lease<br>the use and control of the pret-<br>lecenses provided such per periodus<br>(terness held by the periodus)<br>written (consent of the periodus)<br>written (consent of the periodus)<br>ad taxes, or has any pending or<br>censes for the taxes or any per<br>advance of the taxes of the period<br>advance of the periodus of the period<br>for compliance with the provisi<br>Board regulation committed the<br>periodus of the periodus of the periodus of the<br>taxes of the periodus of the periodus of the<br>taxes of the periodus of the periodus of the<br>tax of the periodus of the periodus of the period<br>for compliance with the provision<br>(termine) of the periodus of the periodus of the periodus of the<br>Board regulation committed the periodus of the periodus of the<br>tax of the periodus of the periodus of the periodus of the<br>tax of the periodus of the periodus of the periodus of the<br>tax of the periodus of the periodus of the periodus of the<br>tax of the periodus of the periodus of the periodus of the<br>tax of the periodus of the periodus of the periodus of the<br>tax of the periodus of the periodus of the periodus of the<br>tax of the periodus of the periodus of the periodus of the<br>tax of the periodus of the periodus of the periodus of the<br>tax of the periodus of the periodus of the periodus of the<br>tax of the periodus of the periodus of the periodus of the<br>tax of the periodus of the periodus of the periodus of the periodus of the<br>tax of the periodus of the periodus of the periodus of the<br>tax of the periodus of the periodus of the periodus of the periodus of the<br>tax of the periodus of the periodus of the periodus of the periodus of the<br>tax of the periodus of the periodus of the periodu | c, concession, license, management i<br>mises of a person licensed by the Boarson has made application to the Boar<br>owner to the seath I determined by the<br>owner to the seath I determined by the<br>la license. No permit shall be issued<br>hanges for violation of this tills or any<br>nainly for the pending charges. An app<br>score effective on the effective data<br>isons of this tilte and any Board regula<br>y, or any errors or omissions of, the p | v similar agreement (hereinafter<br>rd to continue to operate the<br>rd for a license at the same<br>E board and (1) be valid for a si<br>be sourd explaid be valid for a<br>under the provisions of this<br>Board regulation, unleas the<br>Sload regulation, unleas the<br>Sload regulation, unleas the<br>elicense of the contract. Upon the effectivity<br>tion and (b) the previous license-<br>permittee.<br>*indicates a required fiel |  |
| COOP<br>Are you assuming (<br>O Yes () No                                                                                                    | or continuing operation o                                                                                                    | of an existing Virginia AB                                                                                                    | C licensed establishment (CO                                                                                                    | OP):                                                                                                    |  |
|                                                                                                    |                                                                                                    |                                                                                                    | · · · · · · · · · · · · · · · · · · ·                                                                                                    |                                                                                                    |  |

#### License Information>Business Location

| Street No.:     | Direction:    | • Street | Name:         | * Street Type: | Street Suffi | x: |
|-----------------|---------------|----------|---------------|----------------|--------------|----|
| Unit No :       | Unit # (e     | nd):     | Unit Type:    | Select         | Select       |    |
| Unit HU.        | Office wife   | indy.    | Select        | -              |              |    |
| Facility or Est | ablishment Na | ame:*    |               |                |              |    |
|                 |               |          |               |                |              |    |
| * City:         |               |          | *State:       | *Zip:          |              |    |
|                 |               |          | VA            | 30002*30002    |              |    |
| County:         |               |          | *Country:     |                |              |    |
|                 |               |          | United States |                |              |    |
|                 |               |          |               |                |              |    |

#### Back to Instructions

Contact Information>Business Contact Details (Business Entity Section)

|                                                                                          | ormation > Business Contact Details                                                                   | * indicates a required field. |
|------------------------------------------------------------------------------------------|----------------------------------------------------------------------------------------------------|-------------------------------|
| Business Entity                                                                          |                                                                                                    |                               |
| To add new contacts, click the S                                                         | elect from Account or Add New button. To edit a contact, click the Edit link.                         |                               |
| Select from Account                                                                      | Add New                                                                                               |                               |
| Contact                                                                                  |                                                                                                    |                               |
| To add new contacts, click the S                                                         | elect from Account or Add New button. To edit a contact, click the Edit link.                         |                               |
|                                                                                          |                                                                                                    |                               |
| Select from Account                                                                      | Add New                                                                                               |                               |
| Authorized Repres                                                                        | Add New sentative                                                                                     |                               |
| Authorized Repres                                                                        | Add New centative letect from Account or Add New bullon. To edit a contact, click the Edit link.      |                               |
| Select from Account Authorized Repres To add new contacts, click the Select from Account | Add New sentative seted from Account or Add New Judion. To edit a contact, dick the Edit Ink. Add New |                               |

#### **Back to Instructions**

#### Contact Information Organization

| Individual/Organization: The                        | FEIN:* | Preferred                   | Method of Contact         |
|-----------------------------------------------------|--------|-----------------------------|---------------------------|
| Business Entity contact needs to be<br>Organization |        | Select                      | *                         |
| Select                                              |        |                             |                           |
| Organization Name                                   | 0      | Primary Phone:              |                           |
| DBA/Trade Name:                                     | 0      |                             | Secondary Phone:          |
| First: Last:                                        |        | SSN or ITIN: (7)            | Personal Phone: (7)       |
| • E-mail:                                           |        | Driver's License<br>Number: | Driver's License State:   |
|                                                     |        | State ID Number:            | State:                    |
|                                                     |        | Birth Date:                 | Gender:<br>Female    Male |
| Contact Addresses                                   |        |                             |                           |

#### Contact Details>Business Contact Details (Add Contact Address)

| tep 1. contact betans - business contact betans                                                                            | * indicates a required fie |  |  |  |  |  |
|----------------------------------------------------------------------------------------------------|----------------------------|--|--|--|--|--|
| Jusiness Entity                                                                                                    |                            |  |  |  |  |  |
| add new contacts, click the Select from Account or Add New button. To edit a contact, click the Edit I                     | link.                      |  |  |  |  |  |
| ubs<br>manufumatic.gov<br>tobile Prome:<br>tobile Prome:<br>Addresses<br>tobile Prome:<br>0.45556932<br>ar:<br>dir. Remove |                            |  |  |  |  |  |
| Contact Addresses                                                                                                    |                            |  |  |  |  |  |
| Add Contact Address To edit a contact address, click the address link. Required contact address type(b) Maling             |                            |  |  |  |  |  |
| Required contact address type(s): Mailing.                                                                                 |                            |  |  |  |  |  |
| Showing 0-0 of 0                                                                                                    |                            |  |  |  |  |  |
| Address Type Recipient Address                                                                                             | Action                     |  |  |  |  |  |
|                                                                                                    |                            |  |  |  |  |  |
| No records found.                                                                                                    |                            |  |  |  |  |  |

#### **Back to Instructions**

#### Contact Address Information

| Address Typ                 | e:          |             |                      |             |                  |   |
|-----------------------------|-------------|-------------|----------------------|-------------|------------------|---|
| Select                      |             |             |                      |             |                  |   |
| Street No:                  | Direction:  | Street Name | :*                   | Street Type | e: Street Suffix |   |
|                             | Select 🔻    |             |                      | Select      | ·Select          | * |
| Unit No                     | Unit # (end | 0:          | Unit Type:<br>Select |             |                  |   |
| City:*                      |             | State:*     | ZI                   | P Code:*    |                  |   |
| Country/Re<br>United States | gion:       |             |                      |             |                  |   |

#### **Back to Instructions**

#### Contact Information>Business Contact Details (Contact Section)

| Step 2: Contact                                                                                         | Information                             | > Business Contact Details                                      | * indicates a required fi |
|----------------------------------------------------------------------------------------------------|-----------------------------------------|-----------------------------------------------------------------|---------------------------|
| Business Entity                                                                                         |                                         |                                                                 |                           |
| To add new contacts, click                                                                              | the Select from Acc                     | ount or Add New button. To edit a contact, click the Edit link. |                           |
| Contact added suc                                                                                       | cessfully.                              |                                                                 |                           |
| ABC<br>joe.smitheabc.gov<br>Home phone:<br>Mobile Phone:<br>Work Phone: 80466659<br>Fax:<br>Edit Remove | 21                                      |                                                                 |                           |
| Contact Addresses                                                                                       |                                         |                                                                 |                           |
| Add Contact Add<br>To edit a contact address,<br>Required contact address                               | click the address li<br>type(s):Mailing | nk                                                              |                           |
| Showing 1-1 of 1                                                                                        |                                         |                                                                 |                           |
| Address Type                                                                                            | Recipient                               | Address                                                         | Action                    |
| Mailing                                                                                                 |                                         | Main ST, Richmond VA 20220 United States                        | Actions 🗸                 |
| Combook                                                                                                 |                                         |                                                                 |                           |
| Contact                                                                                                 |                                         |                                                                 |                           |
| To add new contacts, click                                                                              | the Select from Acc                     | ount or Add New button. To edit a contact, click the Edit link  |                           |
|                                                                                                    |                                         |                                                                 |                           |
| Select from Accou                                                                                       | Int Add N                               | lew                                                             |                           |
|                                                                                                    |                                         |                                                                 |                           |

#### **Contact Information Individual**

| * Individual/Organization: Select (7)<br>Individual                              | FEIN: | 0                                                                                                    | * Prefe  | rred Method of Contact:                                                                |
|----------------------------------------------------------------------------------|-------|----------------------------------------------------------------------------------------------------|----------|----------------------------------------------------------------------------------------|
| Individual                                                                       |       |                                                                                                    | Selec    | t                                                                                      |
| Organization Name                                                                | 0     | * Primary Phone:                                                                                                    |          |                                                                                        |
| DBA/Trade Name:                                                                  | 0     |                                                                                                    |          | Secondary Phone:                                                                       |
| • First: Middle: • La                                                            | ist:  |                                                                                                    | Suffix:  |                                                                                        |
| Personal Phone: (?) SSN or ITIN:                                                 | (?    | )                                                                                                    |          |                                                                                        |
| *E-mail:                                                                         |       | Driver's License<br>Number:                                                                                           |          | Driver's License State:<br>Select                                                      |
| *E-mail:                                                                         |       | Driver's License<br>Number:<br>State ID Number:                                                                       |          | Driver's License State:<br>Select                                                      |
| *E-mail:                                                                         |       | Driver's License<br>Number:<br>State ID Number:                                                                       |          | Driver's License State:<br>Select  State:<br>Select  V                                 |
| *E-mail:                                                                         |       | Driver's License<br>Number:<br>State ID Number:<br>• Birth Date:                                                      |          | Driver's License State:<br>Select<br>State:<br>Select<br>Gender:<br>Gender:<br>Gender: |
| *E-mail:                                                                         |       | Driver's License<br>Number:<br>State ID Number:<br>* Birth Date:<br>MM/DD/YYYY                                        |          | Driver's License State:<br>Select  State:<br>Select  Gender:<br>Female  Male           |
| *E-mail:<br>*Are you applying on behalf of a group or<br>company:<br>O Yes () No |       | Driver's License<br>Number:<br>State ID Number:<br>Birth Date:<br>MM/DD/YYYY<br>What is the<br>company, sj<br>group?: | applicar | Driver's License State:<br>Select                                                      |

**Back to Instructions** 

#### Contact Information>Entity Hierarchy

| Please                       | contact                                                                 | VAARC                                                        | if you w                                                                   | ant to r                     | nodify                        | or ente                     | new         | Indiv   | idual I                | Entitie        | s to th             | is husiness                                      |                            |   |
|------------------------------|-------------------------------------------------------------------------|--------------------------------------------------------------|----------------------------------------------------------------------------|------------------------------|-------------------------------|-----------------------------|-------------|---------|------------------------|----------------|---------------------|--------------------------------------------------|----------------------------|---|
| riease                       | contact                                                                 | TAADC                                                        | n you w                                                                    | antior                       | nouny                         | or enter                    | men         | man     | rount i                | china le       | 10 11               | is Mushress                                      |                            |   |
| At lea:<br>requir            | st one ind<br>red.                                                      | dividual                                                     | must be                                                                    | listed, a                    | and a So                      | ocial Se                    | curity      | num     | ber (S                 | SN), di        | river's             | license, or                                      | state ID                   | i |
| For an<br>Individ            | existing<br>dual Entit                                                  | primary<br>ties to b                                         | Business.                                                                  | s entity                     | , please                      | conta                       | ct VA       | ABCI    | fyou                   | want to        | mod                 | lify or ente                                     | r new                      |   |
| Select 1                     | Type>Indivi                                                             | dual and a                                                   | dd row(s)                                                                  | as indicat                   | ed below                      | ć.                          |             |         |                        |                |                     |                                                  |                            |   |
| . 5                          | Sole Proprie                                                            | tor or Ge                                                    | neral Partr                                                                | nership: o                   | wners an                      | d partner                   | s           |         |                        |                |                     |                                                  |                            |   |
| • 1                          | P. LLP. or L                                                            | LC: memi                                                     | bers and m                                                                 | anagers 1                    | with 10%                      | or greate                   | r intere    | est     |                        |                |                     |                                                  |                            |   |
| . (                          | Corporation                                                             | : officers                                                   | directors,                                                                 | and stale                    | eholders                      | with 10%                    | or grea     | ater ov | vnership               | Þ              |                     |                                                  |                            |   |
| . /                          | Association                                                             | or Tax-Ex                                                    | empt Priva                                                                 | te Club;                     | officers, o                   | firectors,                  | and tre     | ustees  |                        |                |                     |                                                  |                            |   |
| Crimin                       | nal backo                                                               | round o                                                      | heck fee                                                                   | es are St                    | 15 per in                     | ndividu                     | al uni      | ess a   | valid t                | backgr         | ound                | check has                                        | been                       |   |
| Entity                       | y Relatic                                                               | onships                                                      |                                                                            |                              |                               |                             |             |         |                        |                |                     | * indicates                                      | i a required fi            |   |
| Entity                       | y Relatic<br>Relationsh                                                 | onships<br>Ips                                               | 1                                                                          |                              |                               |                             |             |         |                        |                |                     | * indicates                                      | i à required fi            |   |
| Entity<br>Entity i<br>Showin | y Relatic<br>Relationsh                                                 | onships<br>Ips                                               |                                                                            |                              |                               |                             |             |         |                        |                |                     | * indicater                                      | i a required fi            |   |
| Entity<br>Entity I<br>Showin | y Relatic<br>Relationsh<br>g 1-2 of 2<br>Type                           | onships<br>Ips<br>FEIN                                       | Business<br>Name                                                           | Social<br>Security<br>Number | Driver's<br>License<br>Number | Drivers<br>License<br>State | State<br>ID | State   | First<br>Name          | Middle<br>Name | Last<br>Name        | * indicates                                      | Percentage<br>Owned        |   |
| Entity I<br>Showin           | y Relatic<br>Relationsh<br>g 1-2 of 2<br>Type<br>Business               | onships<br>/ps<br>гем<br>10-<br>1234567                      | Business<br>Name<br>Craven<br>House<br>Capital<br>North<br>American<br>LLC | Social<br>Security<br>Number | Driver's<br>License<br>Number | Drivers<br>License<br>State | State<br>ID | State   | First<br>Name          | Middle<br>Name | Last<br>Náme        | *indicates                                       | Percentage<br>Owned        |   |
| Entity i<br>Showin           | y Relationsh<br>g1-2 of 2<br>Type<br>Business<br>Individual             | 2005<br>2005<br>2007<br>2007<br>2007<br>2007<br>2007<br>2007 | Business<br>Name<br>Craven<br>House<br>Capital<br>Nooth<br>American<br>LLC | Social<br>Security<br>Number | Driver's<br>License<br>Number | Drivers<br>License<br>State | State<br>ID | State   | First<br>Name<br>James | Middle<br>Name | Last<br>Name        | *indicates Relationship Owner Managing Member    | Percentage<br>Owned        |   |
| Entity I<br>Showin           | y Relatic<br>Relationsh<br>g 1-2 of 2<br>Type<br>Business<br>Individual | рпships<br>/ps<br>геля<br>1234567                            | Business<br>Name<br>Craven<br>Houre<br>Capital<br>North<br>American<br>LLC | Social<br>Security<br>Number | Driver's<br>License<br>Number | Drivers<br>License<br>State | State<br>ID | Szate   | First<br>Name<br>James | Middle<br>Name | Last<br>Name<br>Doe | *indicates Relationship Owner Managing           | Percentage<br>Owned<br>100 |   |
| Entity<br>Entity i<br>Showin | y Relatic<br>Relationsh<br>g 1-2 of 2<br>Type<br>Business<br>Individual | Press                                                        | Business<br>Name<br>Craven<br>Houre<br>Capital<br>North<br>American<br>LLC | Social<br>Security<br>Number | Driver's<br>License<br>Number | Drivers<br>License<br>State | State<br>IO | State   | First<br>Name<br>James | Middle<br>Name | Last<br>Name        | * Indicates<br>Relationship<br>Owner<br>Managing | Percentage<br>Owned        |   |

**Back to Instructions** 

**Entity Relationships** 

| You will be required to provide necessary information about the structure of the Primary Business Entity applying for the privilege,<br>including its overwhelp by other comparison and period and a chirakhada: associated with it.       IP SOLE PROPRIETOR (ZENERAL PARTHERSHIP applying for the privilege):       Add a row for each Denson and period and a chirakhada: associated with it.       IP LIP, LLP (LLC or CORPORATION that encompasses the Business Entity with 10% or more interest applying for<br>privilege):       Add a row for each Denson and and the Business Entity (Type – Individual Entity).       Add a row for each Denson and and the Business Entity (Type – Individual Entity).       Add a row for each Denson and and the Business Entity (Type – Individual Entity).       Add a row for each Denson and stores that for a privation and the store and the store and                                                                                                    | Entity Relationships                              |                                               |                                                     |
|----------------------------------------------------------------------------------------------------|---------------------------------------------------|-----------------------------------------------|-----------------------------------------------------|
| Including to comparing by other comparing and periodic data of individual associated with it. If SOLE ROPETEOR / ROPENEL PARTINESS/TE Paylowing for the privilege: Add a row for each person aware/ partner (Type= Individual). If FU, ILLU, CLC or CORPORATION that encompasses the Business Entity with 10% or more interest applying for: privilege: Add a row for each person associated to that Business Entity with 10% or more interest applying for: privilege: Add a row for each person associated to that Business Entity (Type= Individual Entity). Add a row for each person associated to that Business Entity (Type= Individual Entity). Add a row for each Disona associated to that Business Entity (Type= Individual Entity). Add a row for each Officers, directors and attached see works to person the row of corporation's sock if CORPORATION: If ASSOCIATION or TA-ACCEMPT REVATE CLUB Add a row for each Officers, directors and trutiese associated to that Association or private Club (Type= Individual Entity). Add a son the each Officers, directors and trutiese associated to that Association or private Club (Type= Individual Entity). Social Security Number: Driver's License Number: Driver's License State: State ID: State: Relationship:Belete- Relationship:Belete- Relationship:BeleteBeleteB                                                                                                    | You will be required to provide necer             | sary information about the structure of the P | Primary Business Entity applying for the privilege, |
|                                                                                                    | including its ownership by other com              | panies and personal data of individuals assoc | ciated with it.                                     |
| Add a row for each person owner / partner (Type= Individual).     IF UP, LLD, LLC or CROPARATING that encompasses the Business Entity with 10% or more interest applying for privilege:     Add a row for each person associated to that Business Entity (Type= Individual Entity).     Add a row for each person associated to that Business Entity (Type= Individual Entity).     Add a row for each person associated to that Business Entity (Type= Individual Entity).     Add a row for each person associated to that Business Entity (Type= Individual Entity).     Add a row for each person associated to that Business Entity (Type= Individual Entity).     Add a row for each Officers, directors and truttere associated to that Association or private Club (Type= Individual Entity).     Add a row for each Officers, directors and truttere associated to that Association or private Club (Type= Individual Entity).     Add a row for each Officers, directors and truttere associated to that Association or private Club (Type= Individual Entity).     Social Security Number: Entity Element State:     Social Security Number: Entity Element State:     Social Security Number: Entity Element Entity Element Element Entity     Last Name:     Relationship:     Percentage Owned:    ==kete Relationship State:                                                                                                    | <ul> <li>IF SOLE PROPRIETOR /GET</li> </ul>       | NERAL PARTNERSHIP applying for the pri-       | vilege:                                             |
| FF(P), LD), LC or CORPORATION that encompasses the Buainess Entity with 10% or more interest applying for provides:     Add area for each Buainess Entity (Type – Buainess Entity (Type – Individual Entity),     Add area for each parson associated to that Buainess Entity (Type – Individual Entity),     Member/managers and all other members with 10 parcent or more interest # UP, LD or LLC     Officers, directors and a Stad-Orders and Tubic Head Beach (Tope – Individual Entity),     Add area for each Officers, directors and forulate associated to that Association or private Club (Type – Individual Entity),     Add area for each Officers, directors and Tubic Head Beach (Tope – Individual Entity),     Add area for each Officers, directors and Tubic Head Beach (Tope – Individual Entity),     Add area for each Officers, directors and Tubic Head Beach (Tope – Individual Entity),     Add area for each Officers, directors and Tubic Head Beach (Tope – Individual Entity),     State ID is supplied.     State ID:     State:     FEIN:     Business Name:                                                                                                    | <ul> <li>Add a row for each person</li> </ul>     | owner / partner (Type= Individual).           |                                                     |
| province: Add a row for each parane associated to that Business Entity (Type – Individual Entity), Add a row for each parane associated to that Business Entity (Type – Individual Entity), Member/manages and all dock-members with 10 parent or more if composition's stock if CORPORATION. Others, directors and all stock/indees owing 10 percent or more of composition's stock if CORPORATION. Add as row for each Officenz, directors and vusities associated to that Association or private Club (Type – Individual Entity), Add as row for each Officenz, directors and vusities associated to that Association or private Club (Type – Individu Entity), FEIN: Business Name: FEIN: State ID: State: FEIN: FEIN: Feint Name: Last Name: Relationship:Stelect-                                                                                                    | <ul> <li>IF LP, LLP, LLC or CORPOR</li> </ul>     | ATION that encompasses the Business E         | ntity with 10% or more interest applying for the    |
| Add ar ow for each Business Entity (Type - Business Entity) AND     Add ar ow for each person associated be that Business Entity (Type - Individual Entity).     Member/managers and all other members with 10 percent or more interest If UP, UP or U.C.     Offices, directors and all activations and mutacides avering 10 percent or more interest If UP, UP or U.C.     Add ar ow fore ach Offices, directors and an U.S. C.L. Business Entity (Type - Individual Entity).     Add ar ow fore ach Offices, directors and Putacides avering 10 percent or more interest If UP, UP or U.C.     Add ar ow fore ach Offices, directors and Tutate associated to that Association or private Cub (Type= Individu     Add ar ow fore ach Offices, directors and Tutate associated to that Association or private Cub (Type= Individu     Type:     FEIN:     Business Name:     Social Security Number:     Driver's License Number:     Driver's License Number:     Driver's License Number:     State ID:     State:     First Name:     Last Name:     relationship:     relationship:        | privilege:                                        |                                               |                                                     |
| Add a row for each person associated to that Business Entity (Type= Individual Entity).     Member/manages and all other members with 10 percent or more interest I/ E µ. U.D or LLC.     Offices, directors and all atocholders owing 10 percent or more interest I/ E µ. U.D or LLC.     Host of the set offices, directors and or trute associated to that Association or private Cub (Type= Individual Entity).     Add a row for each Offices, directors and truttee associated to that Association or private Cub (Type= Individual Entity).     Add a row for each Offices, directors and truttee associated to that Association or private Cub (Type= Individual Entity).     Add a row for each Offices, directors and truttee associated to that Association or private Cub (Type= Individual Atleast one Individual Atleast one Individual Atleast one Individual Atleast one Individual Atleast one Individual Atleast one Individual Atleast one Individual Atleast one Individual Atleast one Individual Atleast one Individual Atleast one Individual Entity I License Number:     Type:     FEIN:     Business Name:     Social Security Number:     Driver's License Number:     Driver's License State:     State ID:     State:     Relationship:     -=Ealect     Relationship:     -=Ealect     Relationship:     -=Ealect                                                                                                    | <ul> <li>Add a row for each Busine</li> </ul>     | ss Entity (Type = Business Entity) AND        |                                                     |
| Member/mangers and all other members with 10 percent or more interest If Up, UP or LCC.     Officers, directs and all stochardbers awing 10 percent or more interest If Up, UP or LCC.     JASOCIATION or TAX-DEMPT PRIVATE CLUB     Add a row teach Officers, directors and truttere associated to that Association or private Club (Type= Individu     Tetry).     Truty).     Truty).     Truty).     Social Security Number:     Driver's License Number:     Driver's License Number:     Driver's License Number:     Driver's License Number:     Driver's License Number:     Driver's License Number:     Driver's License Number:     Driver's License Number:     Driver's License Number:     Last Name:     Last Name:     Last Name:     Relationship:                                                                                                    | <ul> <li>Add a row for each person</li> </ul>     | associated to that Business Entity (Type      | = Individual Entity).                               |
| Officers, directors and all atochioders avming 10 percent or more of corporation's stock if CORPORATION.     If ASSOCIATION or TAX-EXPERT PRIVATE CLUB     Add a row for each Officers, directors and trustee associated to that Association or private Club (Typee Individu Errity).     At least once Individual needs to be added. Ensure a Social Security Number, Driver's Licen     or State ID is supplied.     FEIN:     Business Name:                                                                                                    | <ul> <li>Member/managers and all</li> </ul>       | other members with 10 percent or more         | interest if LP, LLP or LLC.                         |
|                                                                                                    | <ul> <li>Officers, directors and all s</li> </ul> | tockholders owning 10 percent or more o       | of corporation's stock if CORPORATION.              |
| Ada row for each Officers, directors and trustee associated to that Association or private Cubb (Types - Individu<br>Entity).<br>At least one Individual needs to be added. Ensure a Social Security Number, Driver's Licen<br>or State ID is supplied.<br>Type:     FEIN: Business Name:     Social Security Number: Driver's License Number: Driver's License State:<br>State ID: State: First Name:<br>Last Name: Relationship:     recently State:<br>Relationship State:<br>Adva                                                                                                    | <ul> <li>If ASSOCIATION or TAX+E</li> </ul>       | KEMPT PRIVATE CLUB                            |                                                     |
| Entryl).       Heast one Individual needs to be added. Ensure a Social Security Number, Driver's Licen         or State ID is supplied.       Business Name:         "salact-"       Business Name:         Social Security Number:       Driver's License Number:         Driver's License Number:       Driver's License State:         State ID:       State:         Last Name:       Relationship:         #Balacter:       •         Relationship Status:       Advine                                                                                                    | <ul> <li>Add a row for each Officer</li> </ul>    | s, directors and trustee associated to that   | t Association or private Club (Type= Individual     |
| At least one Individual needs to be added. Ensure a Social Security Number, Driver's Licen or State ID is supplied. Type: FEIN: Business Name: Social Security Number: Driver's License Number: Driver's License State: Social Security Number: Driver's License Number: Driver's License State: Social Security Number: Driver's License Number: Driver's License State: Social Security Number: Driver's License Number: Driver's License Number: Driver's License Number: Driver's License Number: Driver's License Number: Driver's License Number: Driver's License Number: Driver's License Number: Driver's License State: Last Name: Relationship: Percentage Owned: State To State: State: State | Entity).                                          |                                               |                                                     |
| Type: FEIN: Business Name:                                                                                                    | At least one Individual nee                       | eds to be added. Ensure a Soci                | al Security Number, Driver's License,               |
| Type:     FEIN:     Business Name:      Select     •     •       Social Security Number:     Driver's License Number:     Driver's License State:       State ID:     State:     First Name:       Last Name:     Relationship:     •       Relationship Status:     Adiva     •                                                                                                    | or State ID is supplied.                          |                                               |                                                     |
| Salect   Social Security Number: Driver's License Number: Driver's License State:  State ID: State: First Name: Last Name: Relationship: Percentage Owned:Salect  Relationship Status: Adva                                                                                                    | Type:                                             | FEIN:                                         | Business Name:                                      |
| Social Security Number: Driver's License Number: Driver's License State: State ID: State: First Name: Last Name: Relationship: Percentage Owned:Eelect Adiva                                                                                                    | Select                                            |                                               |                                                     |
| State ID: State: First Name:<br>Last Name: Relationship: Percentage Owned:<br>Salect •                                                                                                    | Social Security Number:                           | Driver's License Number:                      | Driver's License State:                             |
| Last Name: Relationship: Percentage Owned:                                                                                                    | State ID:                                         | State:                                        | First Name:                                         |
| Salect  Relationship Status: Activa                                                                                                    | Last Name:                                        | Relationship:                                 | Percentage Owned:                                   |
| Relationship Status:                                                                                                    |                                                   | Select                                        |                                                     |
| Active 💌                                                                                                    | Relationship Status:                              |                                               |                                                     |
|                                                                                                    | Active                                            |                                               |                                                     |
|                                                                                                    |                                                   |                                               |                                                     |
| Submit                                                                                                    | Submit                                            |                                               |                                                     |

#### Back to Instructions

#### Review

| 1 License<br>Information               | 2 Contact<br>Information        | 3 Review                 | 4 Associated Forms                  | 5 Pay Fees    | 6        |
|----------------------------------------|---------------------------------|--------------------------|-------------------------------------|---------------|----------|
| Step 3 : Review                        |                                 |                          |                                     |               |          |
| Continue Applic                        | ation a                         |                          |                                     | Compared and  |          |
| Continue Applica                       |                                 |                          |                                     | save and resu | me later |
| Please review all informa              | ation below. Click the "Edit" b | uttons to make changes t | o sections or "Continue Application | " to move on. |          |
| Record Type                            |                                 |                          |                                     |               |          |
|                                        |                                 |                          |                                     |               |          |
| Apply for a Privilege                  |                                 |                          |                                     |               |          |
| Rotail Applicat                        | ions                            |                          |                                     |               |          |
| Retait Applicat                        | 10113                           |                          |                                     |               |          |
| LICENSE INFO                           |                                 |                          |                                     |               | Edit     |
| What is the type                       | Boat                            |                          |                                     |               |          |
| of retail business<br>conducted at the |                                 |                          |                                     |               |          |
| establishment? :                       |                                 |                          |                                     |               |          |
| Industry Applie                        | cations                         |                          |                                     |               |          |
| INDUSTRY APPLICATIO                    | ON TYPES                        |                          |                                     |               | Edit     |
| Brewery:                               |                                 |                          |                                     |               |          |
| Distillery:                            |                                 |                          |                                     |               |          |
| Farm Winery:                           |                                 |                          |                                     |               |          |
| Specialty:                             |                                 |                          |                                     |               |          |
| Winery:                                |                                 |                          |                                     |               |          |
| Importer and V                         | Wholesaler Applic               | ations                   |                                     |               |          |

#### **Back to Instructions**

#### Associated Forms

| 1 2 Contact<br>Information                                                                                               | 3 Review                 | 4 Associated Forms               | 5 Pay Fees           | 6 R                  | ecord Issuance             |
|----------------------------------------------------------------------------------------------------|--------------------------|----------------------------------|----------------------|----------------------|----------------------------|
| Step 4 : Associate                                                                                                    | d Forms                  |                                  |                      |                      |                            |
| Additional Information                                                                                                   |                          |                                  |                      |                      |                            |
| Listed below are the it                                                                                                  | ems added to this record | I. You must fill out an associat | ed form for each ite | m before th          | nis record can b           |
| submitted.                                                                                                    |                          |                                  |                      |                      |                            |
| submitted.<br>Added Items:                                                                                               |                          |                                  |                      |                      |                            |
| submitted.<br>Added Items:<br>Business Entity ABC                                                                        |                          |                                  |                      | Open                 | Remove                     |
| submitted.<br>Added Items:<br>Business Entity ABC<br>Individual Entity                                                   |                          |                                  |                      | Open<br>Open         | Remove<br>Remove           |
| submitted.<br>Added Items:<br>Business Entity ABC<br>Individual Entity<br>Retail Carrier Application                     |                          |                                  |                      | Open<br>Open<br>Open | Remove<br>Remove           |
| submitted,<br>Added Items:<br>Business Entity ABC<br>Individual Entity<br>Retail Carrier Application                     |                          |                                  |                      | Open<br>Open<br>Open | Remove<br>Remove           |
| submitted.<br>Added Items:<br>Business Entity ABC<br>Individual Entity<br>Retail Carrier Application<br>Continue to Paym | ent »                    |                                  |                      | Open<br>Open<br>Open | Remove<br>Remove<br>Remove |
| submitted.<br>Added Items:<br>Business Entity ABC<br>Individual Entity<br>Retail Carrier Application<br>Continue to Paym | ent »                    |                                  |                      | Open<br>Open<br>Open | Remove<br>Remove<br>Remove |

#### Back to Instructions

Business Information>Business Information

| Business Entity                         |                           |                            |                  |                               |
|-----------------------------------------|---------------------------|----------------------------|------------------|-------------------------------|
| 1 Contact Details                       | 2 Business<br>Information | 3 Documents                | 4 Review         | 5 Associated Forms            |
| Step 2: Business                        | Information > Busi        | iness Information          |                  | * indicates a required field. |
| Custom Fields                           |                           |                            |                  |                               |
| BUSINESS INFO                           |                           |                            |                  |                               |
| ■ Is this business entity<br>○ Yes ○ No | owned by another ent      | iity?: 🕧                   |                  |                               |
| • Were stock certificat<br>() Yes () No | es issued?:               |                            |                  |                               |
| Is the business entity a<br>O Yes O No  | an out of state entity?:  |                            |                  |                               |
| If yes, is this business<br>○ Yes ○ No  | entity registered with th | ne Virginia State Corporat | ion Commission?: |                               |
| NON PROFIT INFO                         |                           |                            |                  |                               |
| * Does the group/entit<br>O Yes O No    | ty hold IRS tax-exempt    | status?: ()                |                  |                               |
| Nonprofit Tax Exempt                    | ion Status:               | 0                          |                  |                               |
| Select                                  |                           | •                          |                  |                               |
| ls this business a subo<br>○ Yes ○ No   | rdinate of a national no  | onprofit?:                 |                  |                               |

#### Back to Instructions

#### Business Information>State Corporation Commission

| STATE CORPORATION COMMISSION                                         |                       |
|----------------------------------------------------------------------|-----------------------|
| <sup>●</sup> Do you have a State Corporation Commissio<br>○ Yes ○ No | on Entity ID Number?: |
| * Legal Business Structure:                                          |                       |
| Select                                                               | -                     |
| State Corporation Commission Entity ID Num                           | iber:                 |
| Virginia Sales and Use Tax Account Number:                           |                       |
| Legal Business Name:                                                 |                       |
| Additional State Corporation Commission Inf                          | 0:                    |
| *Is the above information accurate?:                                 |                       |
| ○ Yes ○ No                                                           |                       |
| Continue Application » « Back to Assoc                               | ciated Forms          |
|                                                                      |                       |

#### **Back to Instructions**

#### Attachments

| Forms          |
|----------------|
|                |
| required field |
|                |
|                |
|                |
|                |
|                |

#### **Back to Instructions**

#### File Upload

| he maximum file s<br>tml: htm: mht: ml | ize allowed is 16 MI<br>ntml are disallowed | <ol> <li>file types to upload.</li> </ol> |  |
|----------------------------------------|---------------------------------------------|-------------------------------------------|--|
|                                        |                                             |                                           |  |
|                                        |                                             |                                           |  |
|                                        |                                             |                                           |  |
|                                        |                                             |                                           |  |
|                                        |                                             |                                           |  |
|                                        |                                             |                                           |  |
|                                        |                                             |                                           |  |
|                                        |                                             |                                           |  |
|                                        |                                             |                                           |  |
|                                        |                                             |                                           |  |
|                                        |                                             |                                           |  |

#### **Back to Instructions**

Attachments – Type and Description

| Attachm                       | ent                                              |                                 |               |        | Indicates a required field. |
|-------------------------------|--------------------------------------------------|---------------------------------|---------------|--------|-----------------------------|
| The maximum<br>html; htm; mhi | file size allowed is 10<br>t; mhtml are disallow | i MB.<br>red file types to uplo | pad.          |        |                             |
| Name                          | Туре                                             | Size                            | Latest Update | Action |                             |
| No records                    | found.                                           |                                 |               |        |                             |
|                               |                                                  |                                 |               |        |                             |
| •Type:                        |                                                  |                                 |               |        | Remove                      |
| Select                        |                                                  | *                               |               |        |                             |
| File:                         |                                                  |                                 |               |        |                             |
| attachment.do                 | cx<br>M                                          |                                 |               |        |                             |
| • Description                 | n:                                               |                                 |               |        |                             |
|                               |                                                  |                                 |               | ~      |                             |
|                               |                                                  |                                 |               |        |                             |
|                               |                                                  |                                 |               | ~      |                             |
| Also Attach                   | То                                               |                                 |               |        |                             |
| Select                        |                                                  | -                               |               |        |                             |
|                               |                                                  |                                 | _             |        |                             |
| Save                          | Select from A                                    | count Ad                        | d Remove All  |        |                             |
| Continue                      | Application                                      |                                 |               |        | Paus and require later      |
| Continue                      | Application »                                    |                                 |               |        | Save and resume later       |

**Back to Instructions** 

Attachment

| Attachme                        | ent                                                                                                    |                 |               |        |                       |  |  |
|---------------------------------|----------------------------------------------------------------------------------------------------|-----------------|---------------|--------|-----------------------|--|--|
| The maximum<br>html; htm; mh#   | The maximum file size allowed is 16 MB.<br>html; htmr; mht; mhtml are disallowed file types to upload. |                 |               |        |                       |  |  |
| Name                            | Туре                                                                                                   | Size            | Latest Update | Action |                       |  |  |
| No records                      | found.                                                                                                 |                 |               |        |                       |  |  |
| *Type:                          |                                                                                                    |                 |               |        | Remove                |  |  |
| Select                          |                                                                                                    |                 |               |        |                       |  |  |
| File:<br>Sample.docx            |                                                                                                    |                 |               |        |                       |  |  |
| 100                             | 1%                                                                                                    |                 |               |        |                       |  |  |
| <ul> <li>Description</li> </ul> | n:                                                                                                    |                 |               | ^      |                       |  |  |
|                                 |                                                                                                    |                 |               | ~      |                       |  |  |
| Also Attach                     | То                                                                                                    |                 |               |        |                       |  |  |
| Select                          |                                                                                                    | *               |               |        |                       |  |  |
| Save                            | Select from A                                                                                          | ccount Ad       | d Remove All  |        |                       |  |  |
| Continue                        | Application »                                                                                          | « Back to Assoc | lated Forms   |        | Save and resume later |  |  |

#### **Back to Instructions**

#### Review (Business Entity Form)

| Continue Appli                                                                                                    | cation » « Back to | Associated Forms           | Save and resume later |  |  |  |  |
|----------------------------------------------------------------------------------------------------|--------------------|----------------------------|-----------------------|--|--|--|--|
| lease review all information below. Click the "Edit" buttons to make changes to sections or "Continue Application" to move on. |                    |                            |                       |  |  |  |  |
| Record Type                                                                                                    |                    |                            |                       |  |  |  |  |
| Business Entity                                                                                                    |                    |                            |                       |  |  |  |  |
| Business Entit                                                                                                    | у                  |                            | Edit                  |  |  |  |  |
| Organization                                                                                                    |                    | Primary Phone:8045553695   |                       |  |  |  |  |
| Happy Place<br>**-***9882                                                                                                    |                    | E-mail:happy.place@abc.gov |                       |  |  |  |  |
| Custom Fields                                                                                                    | 5                  |                            | Edit                  |  |  |  |  |
| Is this business<br>entity owned by<br>another entity?:                                                                        | No                 |                            | Luit                  |  |  |  |  |
| Were stock<br>certificates<br>issued?:                                                                                         | No                 |                            |                       |  |  |  |  |
| Is the business<br>entity an out of<br>state entity?:                                                                          | No                 |                            |                       |  |  |  |  |
| If yes, is this<br>business entity<br>registered with                                                                          | No                 |                            |                       |  |  |  |  |

#### Back to Instructions

#### Review (Business Entity Form>Certification)

|--|--|--|

#### Back to Instructions

Associated Individual>Contact Information

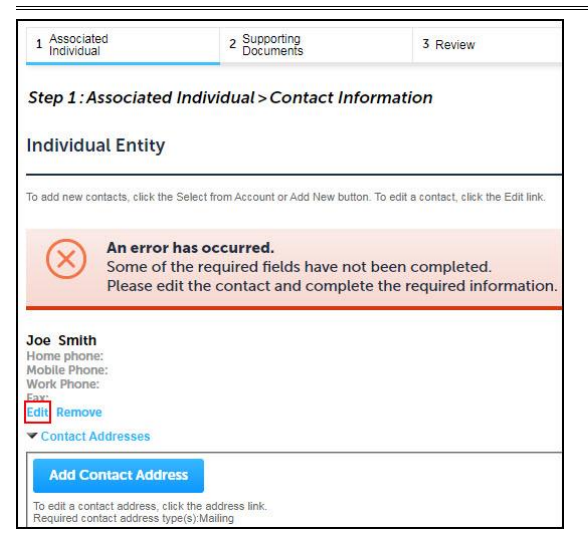

#### **Back to Instructions**

#### Associated Individual>Contact Information (Continue Application)

|                                                                                                    |                                                                                                    |                                                                | * indicates a required field |
|----------------------------------------------------------------------------------------------------|----------------------------------------------------------------------------------------------------|----------------------------------------------------------------|------------------------------|
| ndividual Entity                                                                                                    | ¥                                                                                                    |                                                                |                              |
| To add new contacts, click                                                                                                   | the Select from Acco                                                                                                    | unt or Add New button. To edit a contact, click the Edit link. |                              |
| Contact updated s                                                                                                    | uccessfully.                                                                                                    |                                                                |                              |
| ially Johnson<br>ally johnsoneabc.gov<br>łome phone:<br>łobile Phone: 80402226<br>jax:<br>edit Remove<br>< Contact Addresses | 666<br>Jress                                                                                                    |                                                                |                              |
|                                                                                                    | the second second |                                                                |                              |
| To edit a contact address,<br>Required contact address                                                                       | click the address lin<br>type(s):Mailing                                                                                                    | k.                                                             |                              |
| To edit a contact address,<br>Required contact address<br>Showing 1-1 of 1                                                   | click the address lir<br>type(s):Mailing                                                                                                    | k.                                                             |                              |
| To edit a contact address.<br>Required contact address<br>Showing 1-1 of 1<br>Address Type                                   | click the address lir<br>type(s):Mailing<br>Recipient                                                                                                    | ak<br>Address                                                  | Action                       |

#### Back to Instructions

#### Associated Individual>Contact Details

|                                                                                                    | * indicates a required field |
|----------------------------------------------------------------------------------------------------|------------------------------|
| Personal Data                                                                                                    |                              |
| Personal Data                                                                                                    |                              |
| * Is this individual a Virginia resident?:                                                                            |                              |
| " I have resided in Virginia for past 12 months:<br>Ves No                                                            |                              |
| How long has this individual resided in Virginia in years and months?:                                                |                              |
| IE: 3 yrs, 2 months                                                                                                   |                              |
| *Is this individual currently or in past 12 months resided in Alabama, California, Arizona, or another co<br>Yes   No | ountry?:                     |
| *Is this individual a U.S. Citizen?:                                                                                  |                              |
| <sup>■</sup> Does this individual hold public office?:<br>○ Yes ○ No                                                  |                              |
| Enter the title of the office and location where it is held.:                                                         |                              |
|                                                                                                    |                              |
| Organizational Relationships                                                                                          |                              |
|                                                                                                    |                              |

#### Review>Business Location

| dress          |               |          |                      |        |         |                |
|----------------|---------------|----------|----------------------|--------|---------|----------------|
| Street No.:    | Direction:    | * Stree  | t Name:              | *Stree | t Type: | Street Suffix: |
| 555            | Select        | main     |                      | ST     | •       | Select         |
| Jnit No.:      | Unit # (e     | nd):     | Unit Type:<br>Select |        |         |                |
| acility or Est | ablishment Na | me:*     |                      |        |         |                |
| Happy Place    |               |          |                      |        |         |                |
| City:          |               |          | * State:             | *Zip:  |         |                |
| Richmond       |               |          | VA                   | 23220- |         |                |
| County:        |               |          | *Country:            |        |         |                |
|                |               |          | United States        |        |         |                |
| (Coordinate    | Y Coo         | rdinate: |                      |        |         |                |
|                |               |          |                      |        |         |                |

#### Back to Instructions

#### Review>Contact

| step 1. nemer s                                                                            | Contact               |                                                                 | * indicates a required field |
|--------------------------------------------------------------------------------------------|-----------------------|-----------------------------------------------------------------|------------------------------|
| Business Entity                                                                            |                       |                                                                 |                              |
| To add new contacts, click                                                                 | the Select from Acco  | ount or Add New button. To edit a contact, click the Edit link. |                              |
| Happy Place<br>happy place@abc.gov<br>dome phone:<br>Nork Phone: 80455536<br>ax:<br>Edit   | 95                    |                                                                 |                              |
|                                                                                            | aliak the address lin | ik.                                                             |                              |
| To edit a contact address,<br>Required contact address<br>Showing 1-1 of 1                 | type(s):Mailing       |                                                                 |                              |
| To edit a contact address,<br>Required contact address<br>Showing 1-1 of 1<br>Address Type | type(s):Mailing       | Address                                                         | Action                       |

#### **Back to Instructions**

#### Application Information

| step 2. Application mornation > specially establishment   | * indicates a required field |
|-----------------------------------------------------------|------------------------------|
| Alcohol Information                                       |                              |
| ALCOHOL INFO                                              |                              |
| * Where will the alcohol be consumed?:                    |                              |
| Select                                                    |                              |
| Beer:                                                     |                              |
| 8                                                         |                              |
| Temporary Beer:                                           |                              |
|                                                           |                              |
| Wine:                                                     |                              |
|                                                           |                              |
| Temporary Wine:                                           |                              |
|                                                           |                              |
| Mixed beverages - on premises only:                       |                              |
| Tamporany Miyod Reverages - On Premises Only:             |                              |
| Temporary mixed beverages - on Fremises Only.             |                              |
| Temporary Privilene Expiration:                           |                              |
| temporary i fivilege expiration.                          |                              |
|                                                           |                              |
|                                                           |                              |
|                                                           |                              |
|                                                           |                              |
| Hours of Operation                                        |                              |
|                                                           |                              |
| DAYS AND HOURS OF OPERATION                               |                              |
| Date which you began or will began operation of business: |                              |
|                                                           |                              |

#### Application Information>License Details

| Step 2 : Application Information > L          | icense Details | 0 |
|-----------------------------------------------|----------------|---|
| License Information                           |                |   |
| LOCATION INFO                                 |                |   |
| * Do you own or lease the location of the est | ablishment?:   |   |
| Owned                                         | -              |   |
| What is the name of the landlord?:            |                |   |
| Landlord address:                             |                |   |
| Landlord phone:                               |                |   |
| * Is the parking lot private or shared?:      |                |   |
| Shared                                        | *              |   |
| * Interior square footage to be licensed:     |                |   |
| 5                                             |                |   |
| Patio square footage to be licensed:          |                |   |
| 5                                             |                |   |

#### **Back to Instructions**

#### Pay Fees

| you                                                 | requi                                                   | re mo                            | re infi                    | srmation regarding                                                 | Virginia ABC, Please Click H                                | iere                          | Search                          |                                   | Q                                            |
|-----------------------------------------------------|---------------------------------------------------------|----------------------------------|----------------------------|--------------------------------------------------------------------|-------------------------------------------------------------|-------------------------------|---------------------------------|-----------------------------------|----------------------------------------------|
| Banc                                                | quet                                                    | App                              | lica                       | tion                                                               |                                                             |                               |                                 |                                   |                                              |
| 1                                                   | 2                                                       | 3                                | 4                          | Supporting<br>Documents                                            | 5 Comments for the Agency                                   | 6 Review                      | 7 Pay Fees                      | 8 Rec                             | ord Issuance                                 |
| Step<br>.isted<br>being                             | p 7<br>d bel<br>g cha                                   | Pay<br>ow ar<br>rged.            | Fe<br>re the<br>The        | es<br>e fees due based<br>following screen                         | upon the information you<br>n will display your total fee   | a've entered. Some fee<br>IS. | s are pro-rated and will        | result in a red                   | uced amount                                  |
| Step<br>ister                                       | p 7<br>d bel<br>g cha<br>icati                          | ow ar<br>rged.                   | Fe<br>re the<br>The<br>ses | e fees due based<br>following screet                               | upon the information you<br>n will display your total fee   | J've entered. Some fee<br>15. | s are pro-rated and will        | result in a red                   | luced amount                                 |
| Ster<br>ister<br>being<br>Appli<br>Fer              | p 7<br>d belo<br>g cha<br>icationes                     | : Pay<br>ow ar<br>rged.<br>on Fe | re the<br>The<br>Ses       | es<br>e fees due based<br>following scree                          | upon the information you<br>n will display your total fee   | u've entered. Some fee<br>25. | s are pro-rated and will<br>Ca  | result in a red                   | luced amount<br>Amount                       |
| Ster<br>isted<br>being<br>Appli<br>Fer<br>Ap        | p 7:<br>d belo<br>g cha<br>ications<br>es<br>pplica     | ow airged.                       | re the<br>The<br>Hes       | e fees due based<br>following screen<br>Banquet Event              | t upon the information you<br>n will display your total fee | J've entered. Some fee<br>25. | is are pro-rated and will<br>Ca | result in a red<br>iculation      | luced amount<br>Amount<br>\$15.00            |
| Step<br>Listed<br>Deing<br>Appli<br>Fer<br>Ap<br>Ba | p 7<br>d belo<br>g cha<br>licationes<br>pplica<br>anque | Paj<br>ow ai<br>rged.<br>on Fe   | re the<br>The<br>ees       | e fees due based<br>following screen<br>Banquet Event<br>rense Fee | l upon the information you<br>n will display your total fee | J've entered. Some fee<br>25. | s are pro-rated and will        | result in a red<br>iculation<br>1 | luced amount<br>Amount<br>\$15.00<br>\$40.00 |

#### Back to Instructions

#### Cart

| Cart                                                                                                    |                                                                  |                           |
|----------------------------------------------------------------------------------------------------|------------------------------------------------------------------|---------------------------|
| 1 Select item to pay                                                                                                    | 2 Payment<br>information                                         | 3 Receipt/Record issuance |
| Step 1 : Select item to                                                                                                    | pay                                                              |                           |
| Please click on edit cart to sav                                                                                                    | e fees for later.                                                |                           |
| PAY NOW                                                                                                    |                                                                  |                           |
| <ul> <li>2 Application(s)   \$195.00<br/>Apply for a Privilege<br/>20TMP-001375</li> <li>Retail Specialty Establishme<br/>20TMP-001382</li> </ul> | Total due: \$0.00<br>nt Application Total due: \$195.00          |                           |
| No Address                                                                                                    |                                                                  |                           |
| 2 Application(s)   \$0.00                                                                                                    |                                                                  |                           |
| Business Entity<br>20TMP-001380                                                                                                    | Total due: \$0.00                                                |                           |
| Individual Entity<br>20TMP-001381                                                                                                    | Total due: \$0.00                                                |                           |
| Total amount to be paid<br>Note: This does not include addi                                                                                       | : \$195.00<br>ional inspection fees which may be assessed later. |                           |
| Checkout » Edit (                                                                                                    | Cart » Continue Shopping »                                       |                           |

#### Payment

| V                                                                             | АВС                                                                               |
|-------------------------------------------------------------------------------|-----------------------------------------------------------------------------------|
| Order Section                                                                 |                                                                                   |
| Amount                                                                        | 210.00 USD                                                                        |
| PROCEED                                                                       | WITH PAYMENT                                                                      |
| By placing this order, you are indicating<br>https://www.abc.virginia.gov/sto | you agree with our return and refund poli<br>pres/store-information/return-policy |

#### Back to Instructions

#### Submit Payment

| Order Section                          |                                                     | Name and Zip                                                            |                    |  |
|----------------------------------------|-----------------------------------------------------|-------------------------------------------------------------------------|--------------------|--|
| Amount                                 | 210.00 USD                                          | FistName<br>Susan                                                       | Last name<br>Smith |  |
| Payment Payment CARD                   |                                                     | Postal code                                                             |                    |  |
|                                        |                                                     |                                                                         |                    |  |
| NSA 😂 🄜 🖘                              |                                                     |                                                                         |                    |  |
| Card Number *                          |                                                     |                                                                         |                    |  |
| Expiration date (MMYY)* Security code* |                                                     |                                                                         |                    |  |
|                                        | SUBMIT                                              | PRYMENT                                                                 |                    |  |
| By placing this or<br>https://w        | der, you are indicating<br>www.abc.virginia.gov/sto | you agree with our return and ret<br>presistore-information/return-poli | lund policy.<br>Cy |  |
|                                        |                                                     | Secure<br>Payment                                                       |                    |  |

View and Print Receipt

| 1 Select terr to pay                    | <sup>2</sup> information                        | 3 issuance                                              |          |       |        |  |
|-----------------------------------------|-------------------------------------------------|---------------------------------------------------------|----------|-------|--------|--|
| Step 3:Receipt/                         | Record issuan                                   | ce                                                      |          |       |        |  |
| Receipt                                 |                                                 |                                                         |          |       |        |  |
| Your ap<br>Please p                     | plication(s) has been<br>print your record(s) a | n successfully submitted.<br>and retain a copy for your | records. |       |        |  |
|                                         |                                                 |                                                         |          |       |        |  |
|                                         |                                                 |                                                         |          |       |        |  |
| Print/View Receipt                      |                                                 |                                                         |          |       |        |  |
| Print/View Receipt                      | .,                                              |                                                         |          | 27220 |        |  |
| Print/View Receipt<br>2901 He<br>States | rmitage                                         | RD, Richi                                               | mond VA  | 23220 | United |  |
| Print/View Receipt<br>2901 He<br>States | rmitage                                         | RD, Richi                                               |          | 23220 | United |  |

|                                                       |                                | I            | PAYMENT RE                  | CEIPT                             |                |            |
|-------------------------------------------------------|--------------------------------|--------------|-----------------------------|-----------------------------------|----------------|------------|
|                                                       |                                |              | Receipt Number:14           | 254174                            |                |            |
| DATE/TIME: 6/21/2023 12:00:00 AM<br>NAME: Peter Smith |                                |              |                             | CASHIER: PUBLICUSER39596<br>ADDR: |                |            |
|                                                       |                                |              |                             |                                   |                |            |
|                                                       | _                              |              |                             |                                   |                |            |
| License #                                             | Туре                           |              | Fee Description             | Total Fee                         | Fee qty        | Unit Total |
| 013350952                                             | Culinary Permit<br>Application |              | Culinary<br>Application Fee | \$50.00                           | 1.00           | \$50.00    |
|                                                       |                                |              |                             | \$50.00                           | 1.00           | \$50.00    |
| Total                                                 |                                |              |                             | \$50.00                           | 1.00           | \$50.00    |
|                                                       |                                |              |                             |                                   |                |            |
| Transaction #                                         |                                | Payment Type | Check Numbe                 | er                                | Payment Amount |            |
| 750337                                                | (                              | Credit Card  |                             |                                   |                | \$50.00    |
|                                                       |                                |              |                             |                                   |                |            |